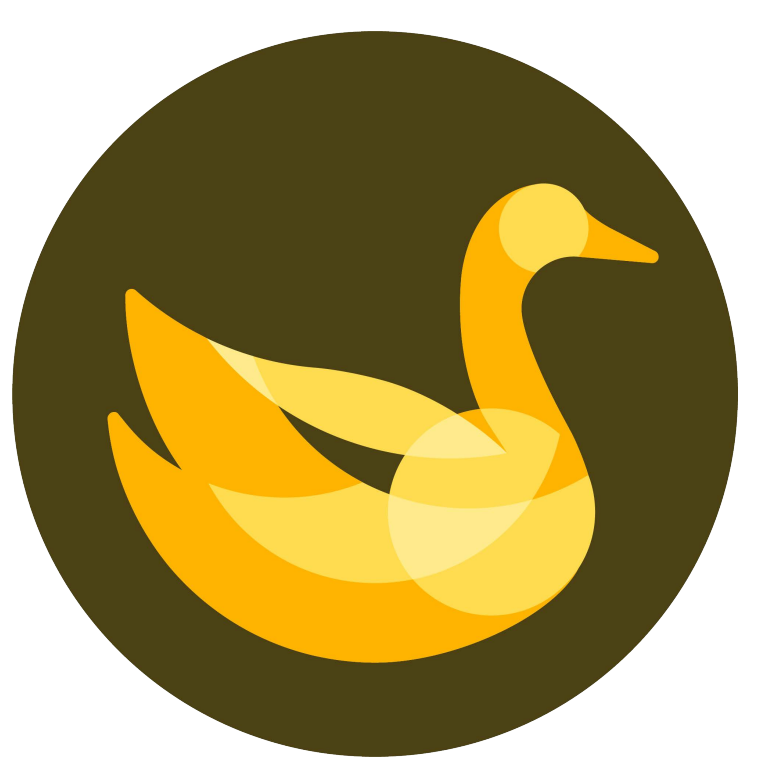

## AppGoose作成マニュアル

# AppGooseの申請ステップ

AppGooseの申請は以下の3ステップから構成されています

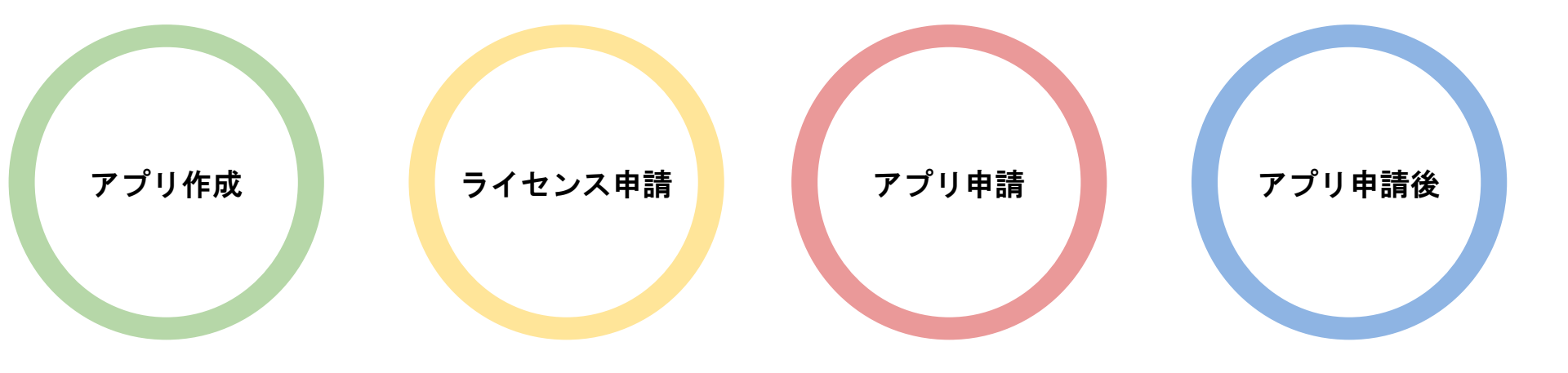

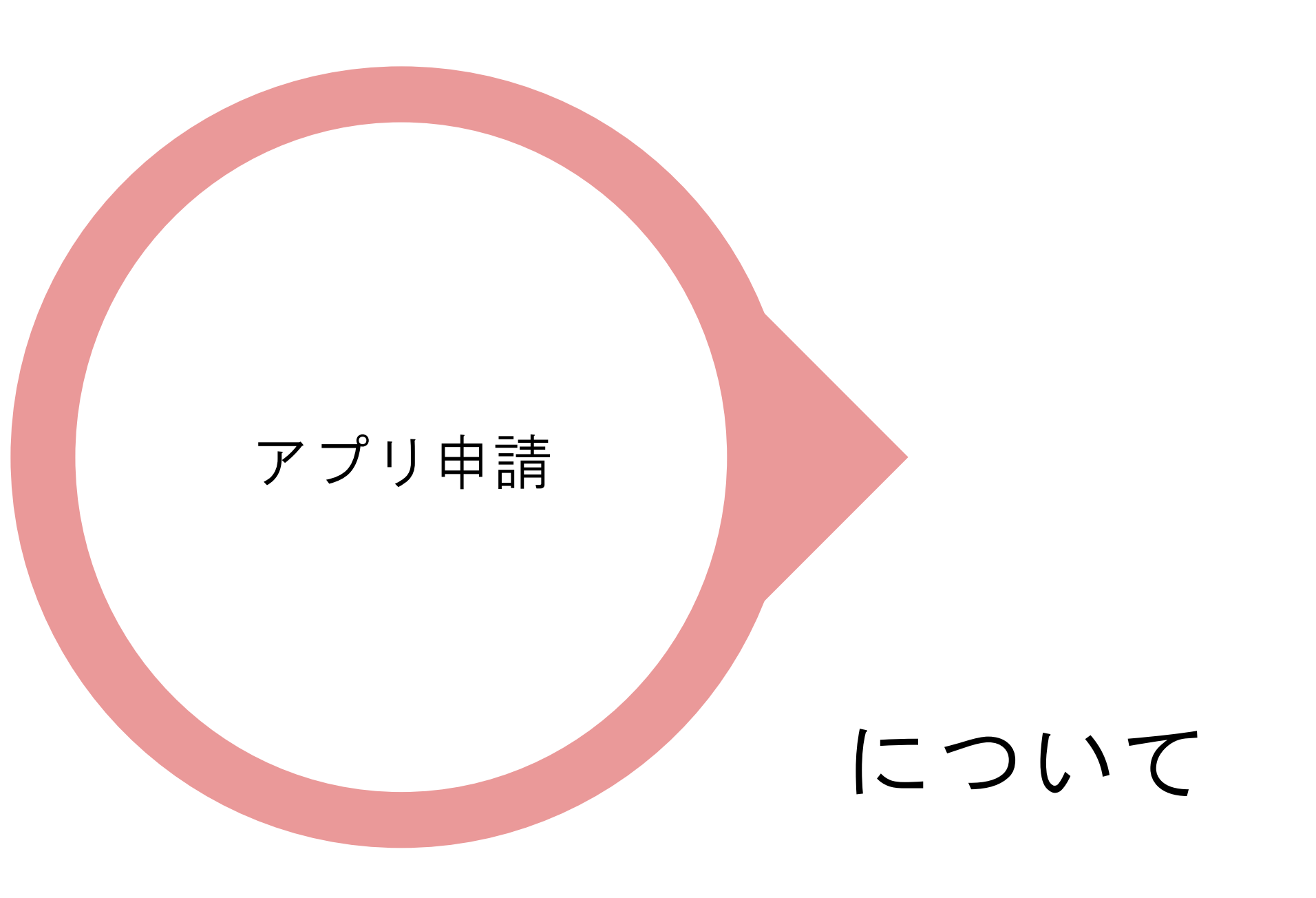

アプリ ライセンス アプリ アプリ 作成 申請 申請 申請後

## もくじ

#### アプリ作成

| MyAppli—    |        | P71        |     |
|-------------|--------|------------|-----|
| アプリ基ズ       | 本情報    | P72        |     |
| アイコン        |        | P73        |     |
| アプリ内部       | 部      |            |     |
|             | 起動画面   |            | P74 |
|             | メニューアイ | イコン&ヘッダー設定 | P76 |
| iOS申請情報     |        |            |     |
|             | スクリーンジ | ショット       | P79 |
|             | 申請情報01 |            | P80 |
|             | 申請情報02 |            | P81 |
|             | 申請情報03 |            | P82 |
|             | 申請用ライも | マンス確認      | P83 |
| Android申請情報 |        |            |     |
|             | スクリーンシ | レヨット       | P84 |
|             | 申請情報01 |            | P85 |
|             | 申請情報02 |            | P86 |
|             | 申請情報03 |            | P88 |
|             | 申請用ライも | zンス確認      | P89 |
|             |        |            |     |

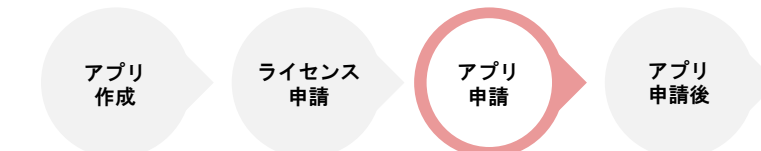

## アプリ申請の流れ

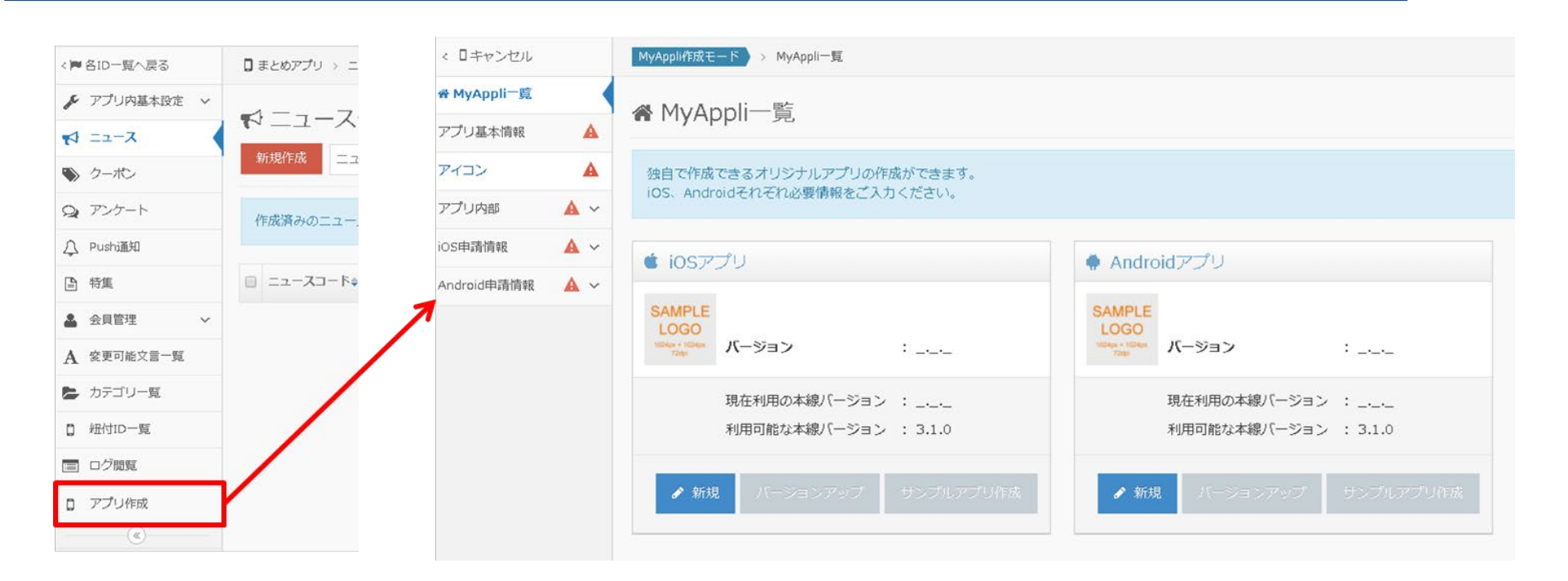

サイドメニューの「アプリ作成」メニューをクリックするとまとめアプリ作成画面に遷移することができます。

※アプリ作成画面内にて設定していただいた内容を変更するためには、 アプリのバージョンアップが必要となりますので、ご注意ください。

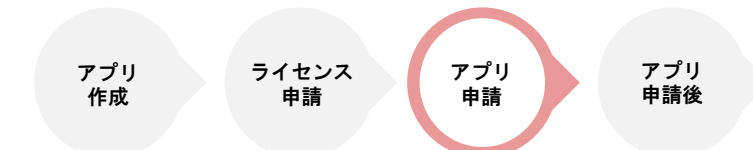

MyAppli一覧

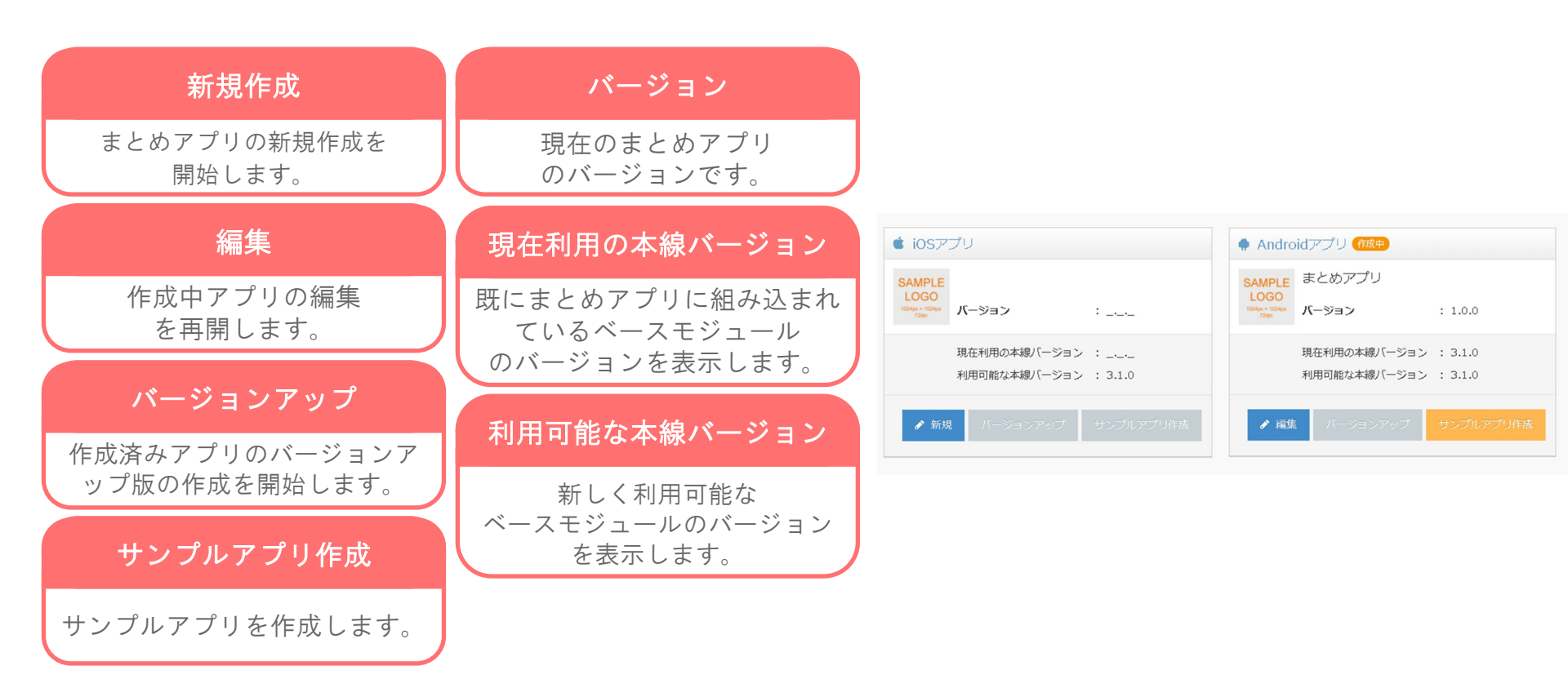

※サンプルアプリはAndroidアプリのみで可能です。 iOSアプリの場合はエンタープライズライセンスが必要になります。

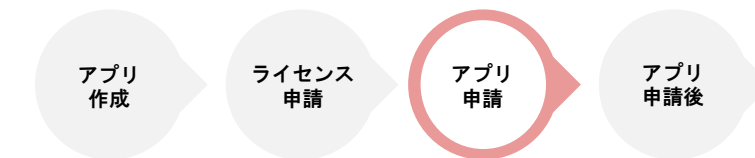

## アプリ基本情報

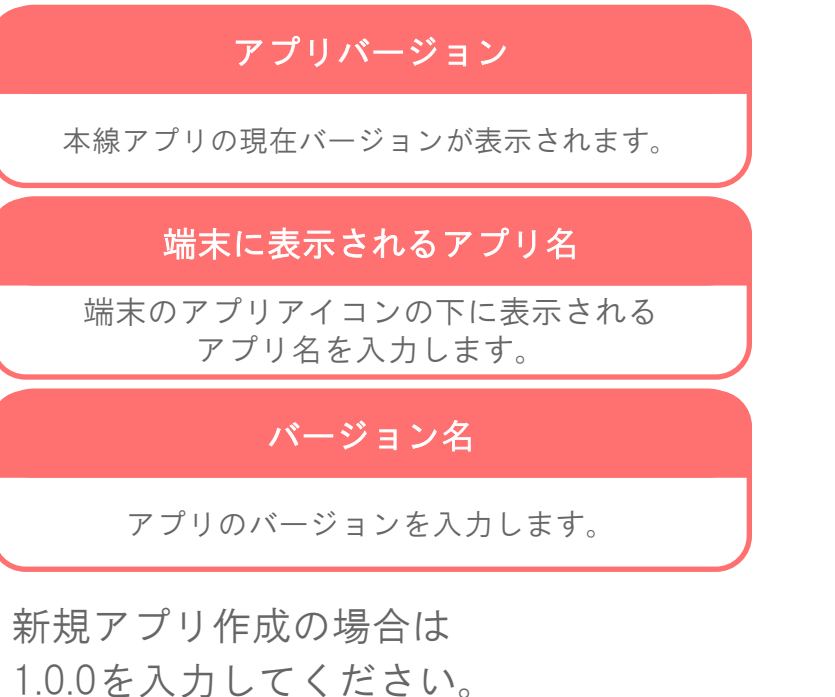

アプリをバージョンアップする際は 2.0.0や1.1.0など数字を増やしていきます。

| iOS アプリ基本情報                                                          |       |   |
|----------------------------------------------------------------------|-------|---|
| ※(は必須項目です。                                                           |       |   |
| ※ アプリバージョン                                                           | 3.2.0 |   |
| ※ iOS端末に表示されるアプリ名                                                    |       |   |
| ※ バージョン名                                                             | 1.0.0 | 0 |
|                                                                      |       |   |
| Android アプリ基本情報                                                      |       |   |
| Android アプリ基本情報<br>※(は必須項目です。                                        |       |   |
| Android アブリ基本情報<br>※ は必須項目です。<br>※ アプリバージョン                          | 3.2.0 |   |
| Android アプリ基本情報<br>※ は必須項目です。<br>※ アプリバージョン<br>※ Android端末に表示されるアプリ4 | 3.2.0 |   |

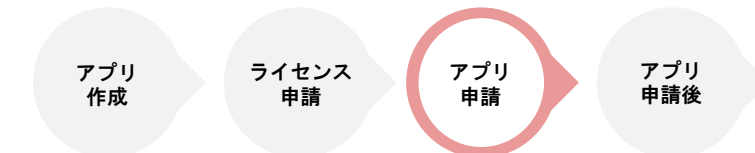

### アイコン

※アイコン画像は縦横1024pxでご用意してください ※アイコン画像には透過情報が含まれないものをご用意ください。 透過情報が入っている場合Appleのストア申請にて不適合となります。

|                                    | アイコン                             |                                    |
|------------------------------------|----------------------------------|------------------------------------|
| 保存                                 | 保存 保存して次々                        | ~ <b>→</b>                         |
| 編集中の情報を保存します。                      | 101 p                            | アイコン ホーム画面やStoreに表示するアイコン画像を設定します。 |
|                                    |                                  | ※は必須項目です。                          |
| 保存して次へ                             |                                  | ※ アイコン画像素材 🔹 No File               |
| 編集中の情報を保存して<br>次の設定メニューに遷移します。     | <b>デザインデータ</b><br>よ ダウンロード(.zip) | W 1024px × H 1024p:                |
| 見本画像ダウンロード                         |                                  | 保存 保存して次へ 🗲                        |
| アップロードする画像の<br>見本をzip形式でダウンロードします。 |                                  |                                    |

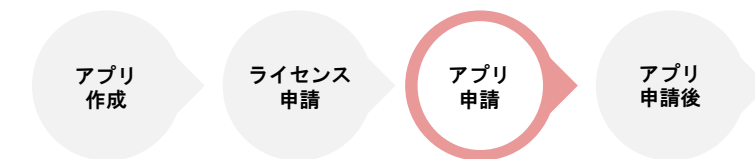

## アプリ内部「起動画面」

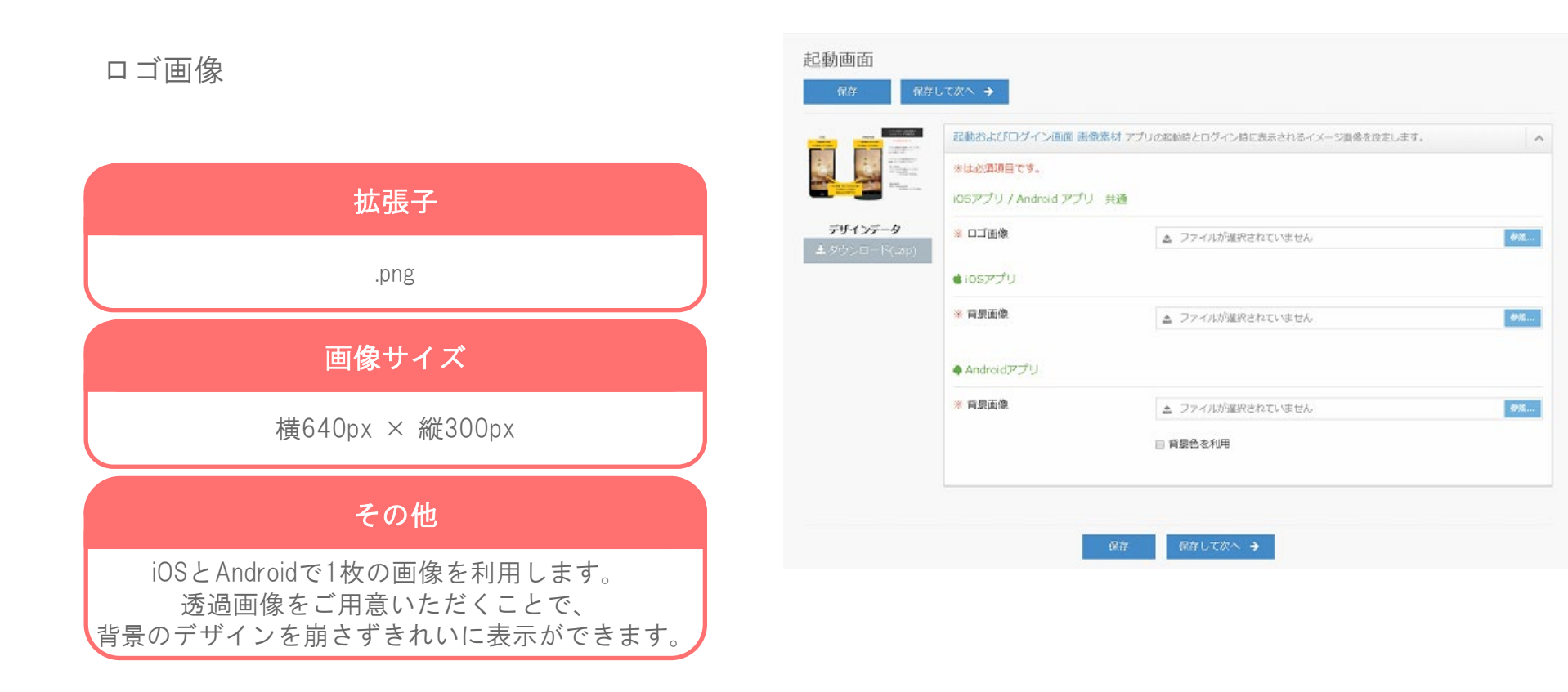

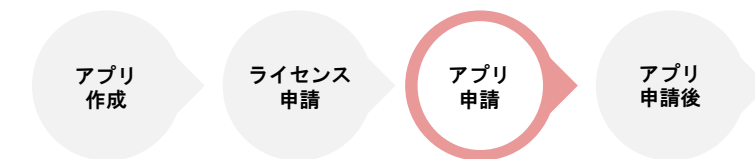

## アプリ内部「起動画面」

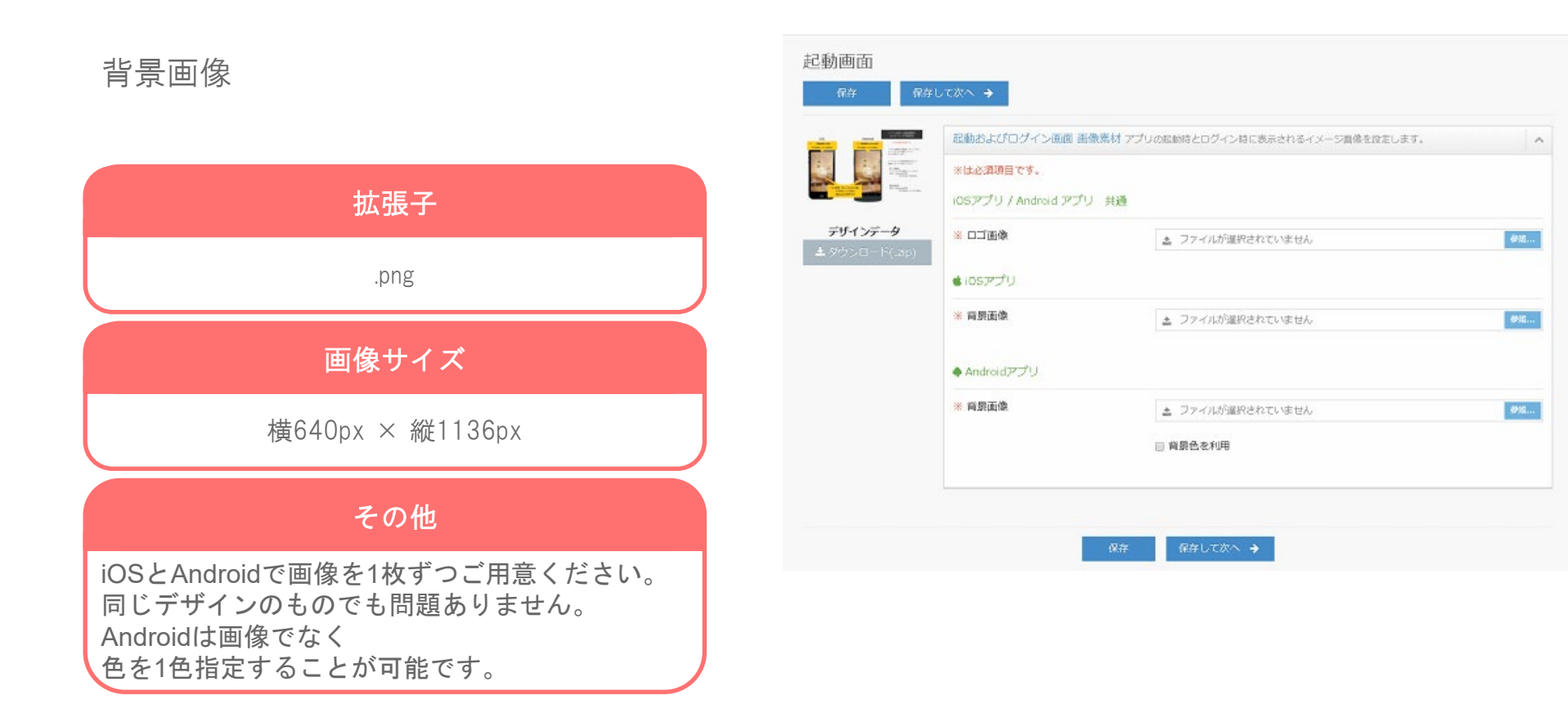

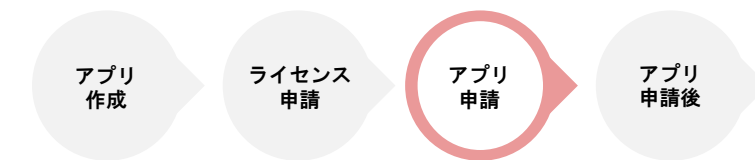

## アプリ内部「メニューアイコン&ヘッダー設定」

ヘッダー/フッターの背景色と メニューアイコンの画像素材を設定します。

|                                 | ヘッダーとフッターの背景色                | アプリのヘッダー部分のi | 有景色を変更します。                         |            |
|---------------------------------|------------------------------|--------------|------------------------------------|------------|
|                                 | ヘッダーの背景色                     | <b>#</b> CE  | A15D                               |            |
| <b>デザインデータ</b><br>▲タウンロード(.zip) | フッターの背景色                     | ■ +CE        | EA15D<br>を利用する                     |            |
|                                 | メニューアイコン アプリのフィ<br>※(土み酒酒日です | ッターに常時表示されるメ | ニューアイコンの画像素材を変更します。                |            |
|                                 | WHOME                        |              | ファイルが選択されていません。                    | 参照         |
|                                 | ※HOME選択時                     |              | <ul> <li>ファイルが確認されていません</li> </ul> | 参照         |
|                                 | ※通知                          | ٨            | ファイルが確認されていません                     | 参照         |
|                                 | ※通知選択時                       |              | ファイルが選択されていません                     | 参照         |
|                                 | *71721                       | *            | ファイルが選択されていません                     | <b>参</b> 版 |
|                                 | ※マイリスト選択時                    | *            | ファイルが選択されていません                     | 参级         |
|                                 | ※店舖一覧                        | Q            | ファイルが選択されていません                     | 参照         |
|                                 | ※店舖一覽選択時                     | Q            | ファイルが選択されていません                     | 参照         |
|                                 | <b>※</b> 設定                  | \$           | ファイルが選択されていません                     | 参照         |
|                                 | ※設定選択時                       | Ċ.           | ユ ファイルが選択されていません                   | 参照         |

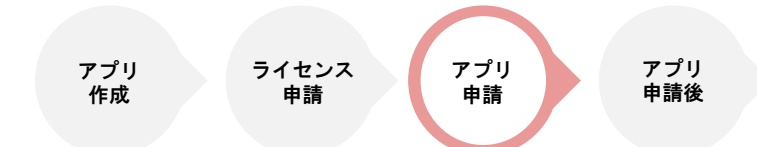

## アプリ内部「メニューアイコン&ヘッダー設定」

アプリ内のヘッダーとフッターの背景色を設定します。 カラーコードを直接入力するか、 変更したい色を選択してください。

フッター背景は任意の画像を背景にすることができます 「背景画像を利用する」にチェックを入れて 画像をアップロードしてください。 (背景画像は横640px × 縦100pxのpngファイル)

#### 注意事項

ヘッダーとフッターの背景色を変更する際は、
 アプリのアップデート申請が必要になりますので
 好きなタイミングでの変更はできかねます。

#### ・フッター背景の色が

メニューアイコンの色と同系色の場合、 ボタンが見えにくくなることがありますので ご注意ください。

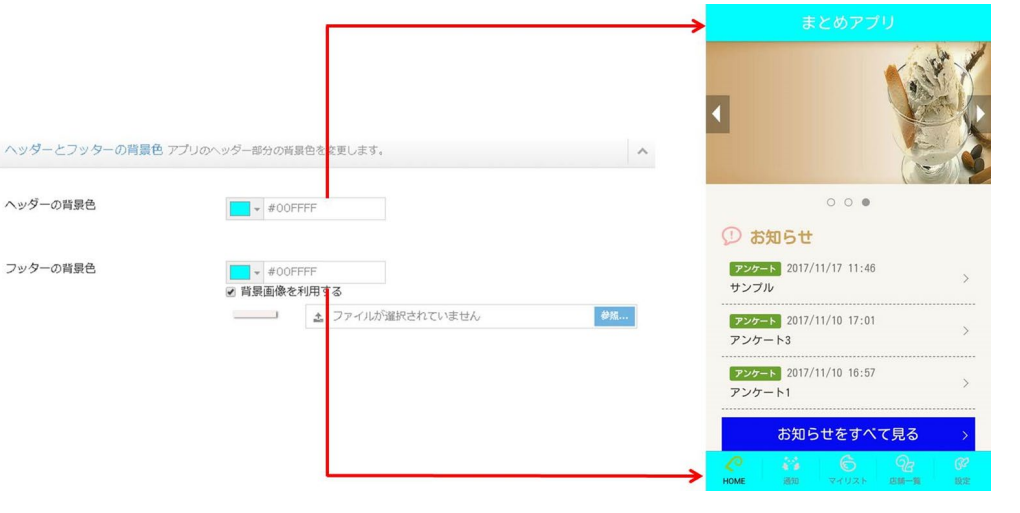

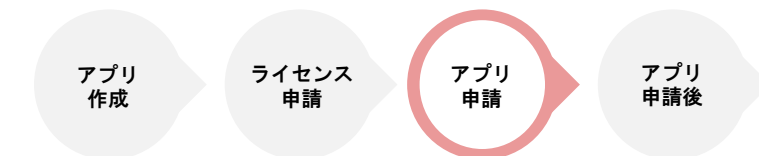

## アプリ内部「メニューアイコン&ヘッダー設定」

フッターに表示されるボタンのアイコンを 自由に変更ができます。 未選択時と選択時の2種類のアイコン画像を ご用意ください。

アイコン画像は

横90px × 縦90pxのpng

をご用意ください。

| メニューアイコン アプリのフッター | -に常時表示されるメニュ | ーアイコンの画像素材を変更します。 | ^          |
|-------------------|--------------|-------------------|------------|
| ※は必須項目です。         |              |                   |            |
| *HOME             | 0            | ユ ファイルが選択されていません  | 参照         |
| ※HOME             | C            | と ファイルが選択されていません。 | <b>约</b> 原 |
| ※通知               |              | と ファイルが選択されていません  | 参属         |
| ※通知避祝時            | **           | 🛓 ファイルが選択されていません  | 参展         |
| *マイリスト            | Ś            | 2 ファイルが選択されていません  | <b>参</b> 風 |
| ※マイリスト選択時         | 6            | 2 ファイルが選択されていません  | 参風         |
| ※店舗一覧             | 23           | 2. ファイルが選択されていません | <b>参</b> 原 |
| ※店舗一覧選択時          | <u>_</u>     | 2 ファイルが選択されていません。 | 鈴麻         |
| ※設定               | ß?           | と ファイルが選択されていません  | 参展         |
| ※設定選択時            | ଙ            | 2 ファイルが選択されていません  | <b>鈔</b> 風 |

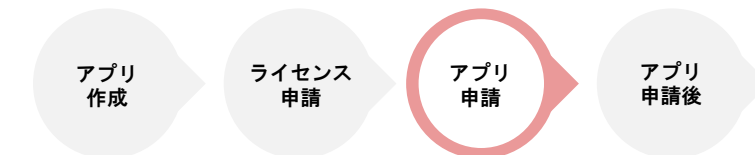

## iOS申請情報「スクリーンショット」

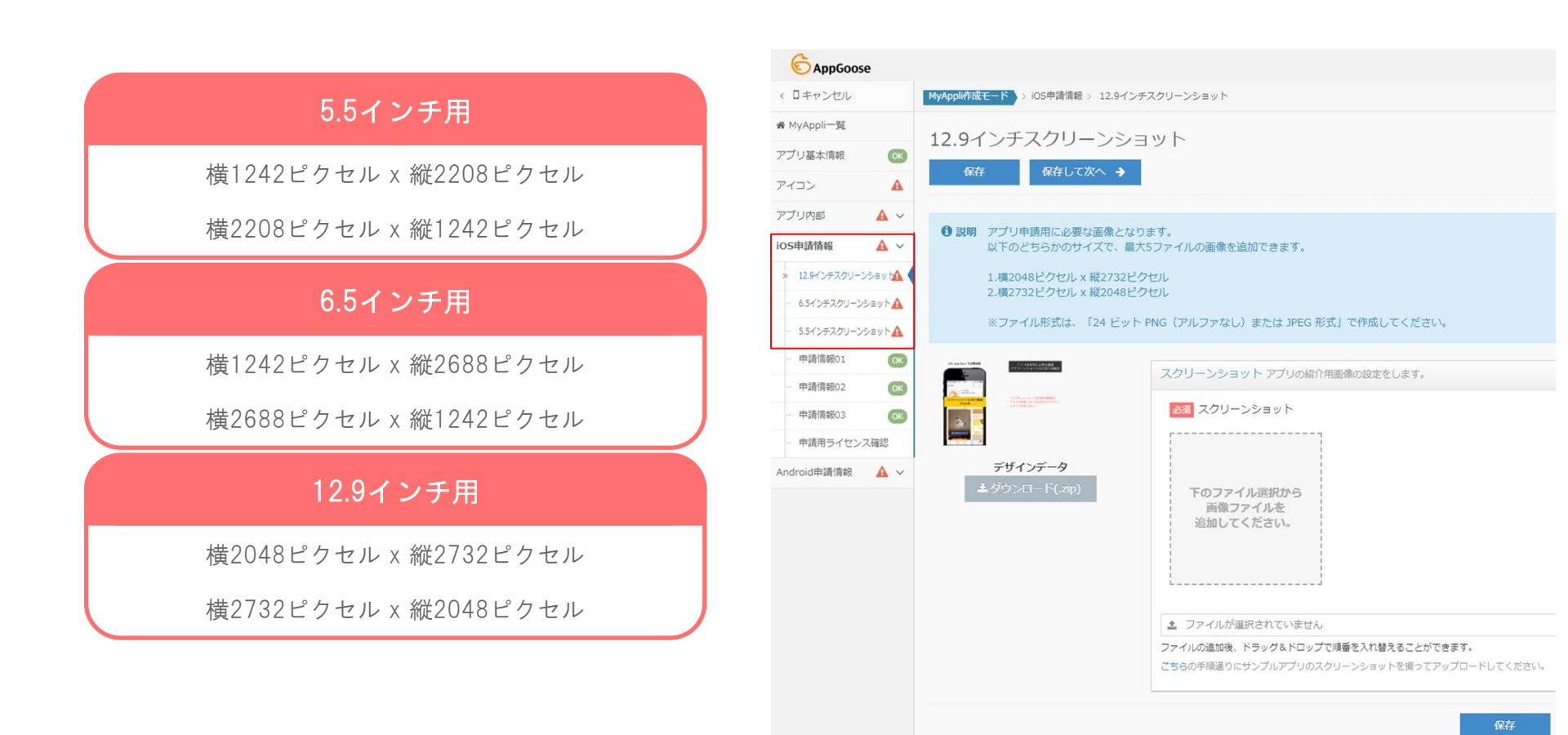

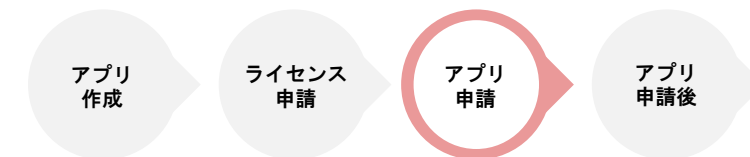

## iOS申請情報 「申請情報01」

AppStoreに記載される情報をご記入いただくページとなります。

AppStoreに表示されるアプリ名

ストア上に表示されるアプリ名

※ご希望のアプリ名が既にストアにて 使用されていた場合、アプリ名の変更を お願いする場合がございますので、ご注意ください。

#### アプリ説明文

ストアに記載されるアプリの説明文

カテゴリ

ストアに登録されるアプリのメインカテゴリ

第二カテゴリ

ストアに登録されるアプリのサブカテゴリ

**言語** アプリの言語設定

| C AppGoose            |                                |                                       |
|-----------------------|--------------------------------|---------------------------------------|
| < ロキャンセル              | MyAppli作成モート > iOS申請情報 > 申請情報C | )1                                    |
| ₩ MyAppli一覧           | 由詩情報01                         |                                       |
| アプリ基本情報 💽             |                                |                                       |
| アイコン 💽                |                                |                                       |
| アプリ内部 💽 ~             | ● 説明 ショップに記載される情報となり           | ます。各項日を確認して、入力してください。                 |
| os申請情報 🔺 🗸            | 2App Store上の表示イメージ             |                                       |
| 12.9インチスクリーンショッ 🛕     | 中非信約                           |                                       |
| ···· 6.5インチスクリーンショットの | 中前1月和01                        |                                       |
| ···· 5.5インチスクリーンショットの | App Storeに表示されるアプリ名            | 例:GOOSEE                              |
| » 申請情報01 0K           | ▲須 アプリ説明文                      | 例:GOOSEE (グーシー)は、お気に入り<br>とが出来るアプリです。 |
| 申請情報02                |                                |                                       |
| 申請情報03                |                                |                                       |
| 申請用ライセンス確認            |                                |                                       |
| ndroid申請情報 A ~        |                                | 仕事効率化                                 |
|                       | 任意 第二カテゴリ                      | ライフスタイル                               |
|                       | 必須 言語                          | 日本語 ~                                 |
|                       |                                |                                       |
|                       | 保存 保存して次へ 🗲                    |                                       |
|                       |                                |                                       |

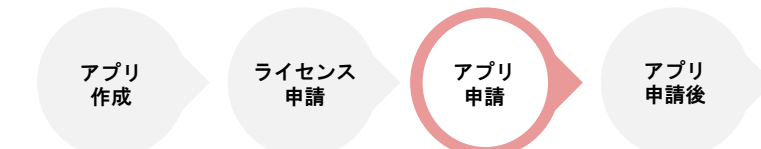

## iOS申請情報 「申請情報02」

AppStoreに記載される情報を ご記入いただくページとなります。

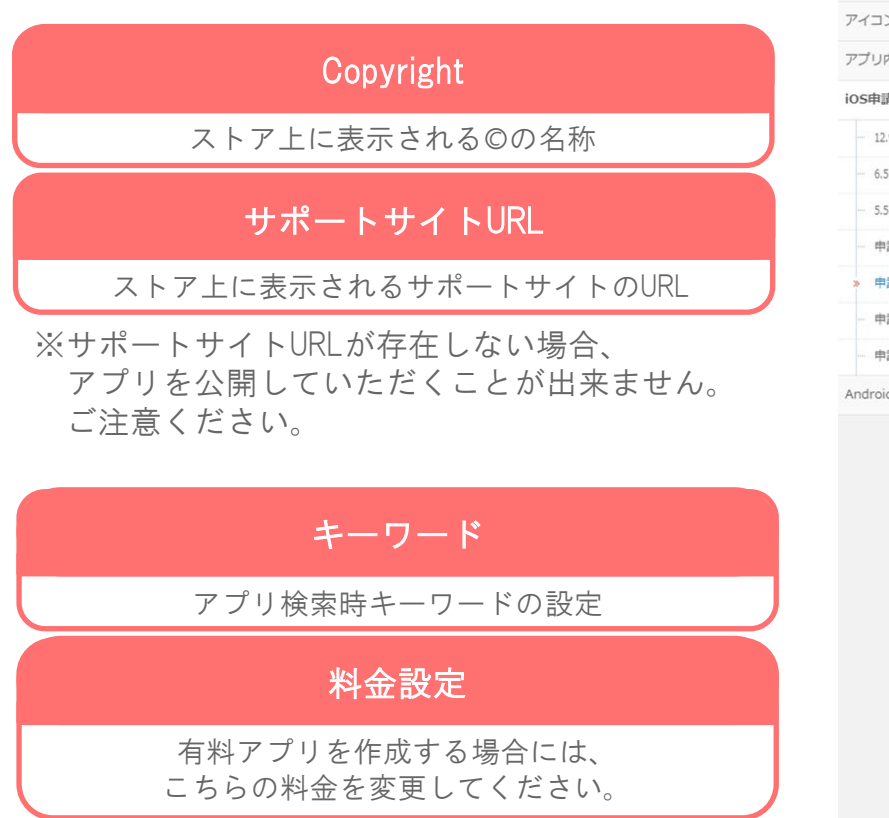

| ( ロキャンクル         | MyAppli作成モード、、iOc由連信部                   | 5、 由语信码02                                    |
|------------------|-----------------------------------------|----------------------------------------------|
| マードノビル           | мухрритние с тоочирани                  | 7 T-98 (998074                               |
| ¥ MyAppli一覧      | 申請情報02                                  |                                              |
| アプリ基本情報          |                                         |                                              |
| アイコン             |                                         |                                              |
| アプリ内部 🤇          |                                         | 2.情報とわり主オータ酒戸太珠辺、アーユカニアノギナ()                 |
| OS申請情報           | <ul> <li>✓ App Store上の表示イメージ</li> </ul> | 2月間になりよう。日外日で増減して、人力してくたとい。<br>ジ             |
| - 12.9インチスクリーンショ |                                         |                                              |
| 6.5インチスクリーンショッ   | ●申請情報02                                 |                                              |
| - 5.5インチスクリーンショッ | 開発元                                     | ※設定されているライセンスで指定されている会社名を表示しています。            |
| 申請情報01           | Copyright                               | 例:© Startialab Co.,Ltd.                      |
| » 申請情報02         | 08                                      |                                              |
| 申請情報03           | 8                                       |                                              |
| 申請用ライセンス確!       | 2                                       | 1.                                           |
| Android申請情報      | ~                                       | 例:https://www.example.com/                   |
|                  | 任意<br>マーケティングURL                        | 例:https://www.example.com/                   |
|                  | 任意 プライバシーポリシー                           | URL 例:https://www.example.com/privacy.html ② |
|                  | 必須 キーワード                                | 例:GOOSEE,AppGoose,グーシー,アップグース,k 🕄            |
|                  |                                         | ※キーワードを、カンマ(,) で区切って入力してください。                |
|                  | 任意 審査コメント                               | ۲                                            |
|                  |                                         |                                              |
|                  |                                         |                                              |
|                  |                                         | le la la la la la la la la la la la la la    |
|                  | 必須 料金設定                                 | 0 Free 🗸 🕜                                   |

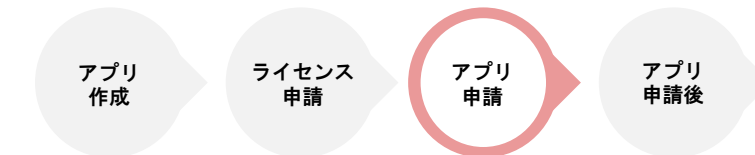

## iOS申請情報 「申請情報03」

#### アプリのご担当者様の情報を 入力する画面になります。

| First Name    |           |
|---------------|-----------|
| お名前           | $\supset$ |
| Last Name     |           |
| 苗字            | $\supset$ |
| Email Address |           |
| メールアドレス       | $\supset$ |
| Phone Number  |           |
| 電話番号          | $\Box$    |

| : □キャンセル          | MyAppli作成モード > iOS申請信報 > 申請情報03                |
|-------------------|------------------------------------------------|
| ▶ MyAppli一覧       | 中非虑起02                                         |
| プリ基本情報            | 中詞1月至003                                       |
|                   | 保存 保存して次へ 🔶                                    |
| アプリ内部 💽 ~         |                                                |
| OS申請情報 🔺 🗸        | <ul> <li>説明 アブリの担当となる方の情報を記載してください。</li> </ul> |
| 12.9インチスクリーンショット  | 申請情報03                                         |
| 6.5インチスクリーンショットOK | First Name                                     |
| 5.5インチスクリーンショットOK |                                                |
| 申請情報01 OK         | Last Name                                      |
| 申請情報02 0K         | 必須 Email Address                               |
| » 申請情報03 OK       | Main Phone Number                              |
|                   |                                                |

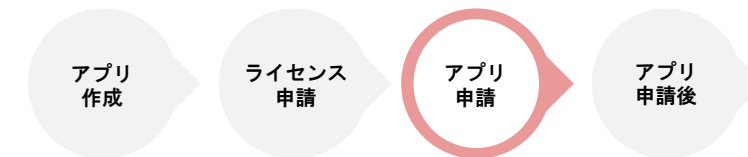

## iOS申請情報 「申請用ライセンス確認」

申請の際に使用するライセンス情報と 紐づけを行う画面になります。

ライセンスとまとめアプリDの紐づけが ライセンス管理画面側で出来ていない場合、 申請確定ボタンが

グレーアウトして選択できなくなります。

この画面で申請確定を選択していただくことで 申請が確定し、Apple ヘアプリが提出され、 審査開始となります。

| Appli作成モード > iOS申請情報 > 申請用ラ | イセンス確認 |  |
|-----------------------------|--------|--|
| 『請用ライセンス確認                  |        |  |
| ✔ 申請確定                      |        |  |
| アプリを申請用ライセンスを確認して           | ください。  |  |
| 申請用ライセンス確認                  |        |  |
| アップルライセンスID                 |        |  |
|                             |        |  |

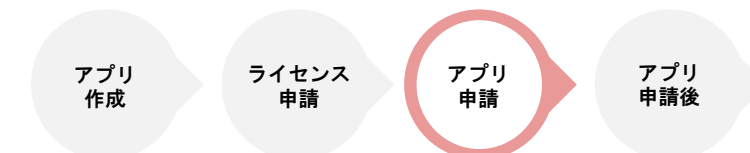

## Android申請情報 「スクリーンショット」

Google Playに表示される

スクリーンショットの画像を設定します。

#### 画像サイズ

縦、横共に320~3840ピクセル以内 で作成してください。

#### その他

 画像内に透過情報は含めないでください。
 スクリーンショットの画像内に
 iPhone端末の写真は含めないでください。
 iPhoneの端末デザインを含むと審査時に 指摘される可能性がございます。

| C AppGoos   | e           |                                    |                        |                                            |                          |                            | 4   |
|-------------|-------------|------------------------------------|------------------------|--------------------------------------------|--------------------------|----------------------------|-----|
| < ロキャンセル    |             | MyAppli作成モード                       | > Android申請情報          | l> スクリーンショット                               |                          |                            |     |
| ₩ MyAppli一覧 |             | 7.011.>                            | S. T. W. L             |                                            |                          |                            |     |
| アプリ基本情報     | OK          | スクリーン                              | イショット                  |                                            |                          |                            |     |
| アイコン        | ОК          | 保存                                 | 保存して次へ                 | *                                          |                          |                            |     |
| アプリ内部       | <b>OK</b> ~ |                                    |                        |                                            |                          |                            |     |
| OS申請信報      | <b>A</b> ~  | <ul> <li>説明 アプリ<br/>スクリ</li> </ul> | リ申請用に必要な画<br>リーンショット、ヘ | 泉となります。<br>ッダー画像、プロモーション用画像をそ              | れぞれご用意くださ                |                            |     |
| Android申請情報 | <b>A</b> ~  | 以下の                                | )サイズで、少なく。             | とも2ファイルが必要で、最大8ファイル                        | の画像を追加できま                | t <b>j</b> .               |     |
| > スクリーンショ   | W FOR       | 横、新                                | まともに320ピクセノ            | レ~3840ピクセル                                 |                          |                            |     |
| - 申請情報01    |             | *ファ                                | ァイル形式は、「24             | ビット PNG (アルファなし) または JP                    | PEG 形式」で作成し              | てください。                     |     |
| 申請情報02      | OK          |                                    | PT-PRODUCTSAR          |                                            |                          |                            |     |
| - 申請情報03    | OK          | Garres                             |                        | スクリーンショットアプリの紹介用                           | 画像の設定をします。               |                            |     |
| - 申請用ライセン   | ス確認         |                                    |                        | 以前にzipファイルでアップロード                          | した画像は、 🛓 こ               | ちらからダウンロードしてください           | L1. |
|             |             | <b>デザイン</b><br>≛ダウンロ               | データ<br>- ド(.zip)       | 2011 スクリーンショット                             |                          |                            |     |
|             |             |                                    |                        | ドのファイルを<br>画像ファイルを<br>追加してください。            |                          |                            |     |
|             |             |                                    |                        | シ ファイルが選択されていません                           |                          |                            |     |
|             |             |                                    |                        | ファイルの追加後、ドラッグ&ドロップで<br>こちらの手順通りにサンプルアプリのスク | で順番を入れ替えるこ<br>クリーンショットを撮 | とができます。<br>ってアップロードしてください。 |     |
|             |             |                                    |                        | ◎個 ヘッダー画像                                  | -0                       | ユ ファイルが選択されていま             | ŧ.  |
|             |             |                                    |                        | 任記 プロモーション画像                               | -                        | 2 ファイルが選択されていま             | せん  |
|             |             |                                    |                        |                                            | <del>د</del>             | 存 保存して次へ 🗲                 |     |

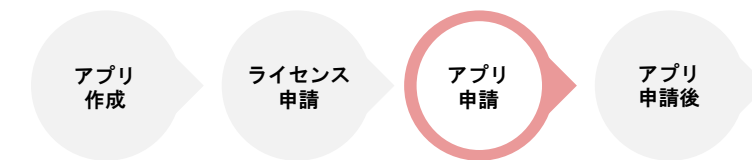

## Android申請情報 「申請情報01」

#### Google Playに記載される情報をご記入いただくページとなります。

#### GooglePlayに表示されるアプリ名

ストア上に表示されるアプリ名

#### 簡単な説明

簡潔にアプリを紹介する文章です。 アプリがGoogle Play Storeで おすすめアプリとして紹介された時に 表示されるアプリの紹介文になります。

#### アプリ説明文

アプリ検索時キーワードの設定

#### カテゴリ

ストアに登録されるアプリのメインカテゴリ

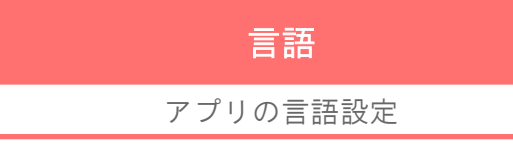

| C AppGoose       |                                 |                                                |   |
|------------------|---------------------------------|------------------------------------------------|---|
| ロキャンセル           | MyAppli作成モード > Android申請情報 > 申詞 | 请信報01                                          |   |
| MyAppli一覧        | 由詩情報01                          |                                                |   |
| プリ基本情報 💽         |                                 |                                                |   |
| イコン 💽            |                                 | •                                              |   |
| プリ内部 💽 🗸         | ▲ 説用ショップに記載されス情報とかけ             | つます 名頂日を確認して ふわしてください                          |   |
| S申請情報 🛕 🗸        | ■ Google Play上の表示イメージ           |                                                |   |
| ndroid申請情報 🛛 🔺 🗸 | chattingou                      |                                                |   |
| スクリーンショット 💽      | 中間育報01                          |                                                | ^ |
| 申請情報01           | Google Playに表示されるアプリ名           | 例:GOOSEE                                       |   |
| 申請情報02           | 必須 簡単な説明                        | 0                                              |   |
| 申請情報03           |                                 |                                                |   |
| 申請用ライセンス確認       | ※3 アプリ説明文                       | 例:GOOSEE (グーシー) は、お気に入り情報を開発するこ<br>とが出来るアプリです。 |   |
|                  |                                 | 7711 = 777871                                  |   |
|                  |                                 |                                                |   |
|                  | <b>必須</b> (血格                   | 0                                              |   |
|                  | 保存 保存して次へ 🗲                     |                                                |   |
|                  |                                 | •                                              |   |

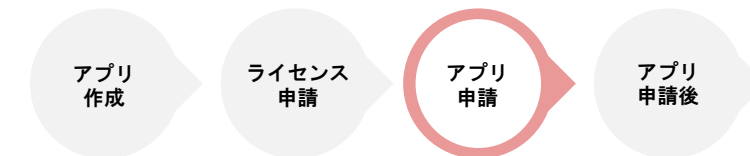

## Android申請情報 「申請情報02」

Google Playに記載される情報をご記入いただくページとなります。

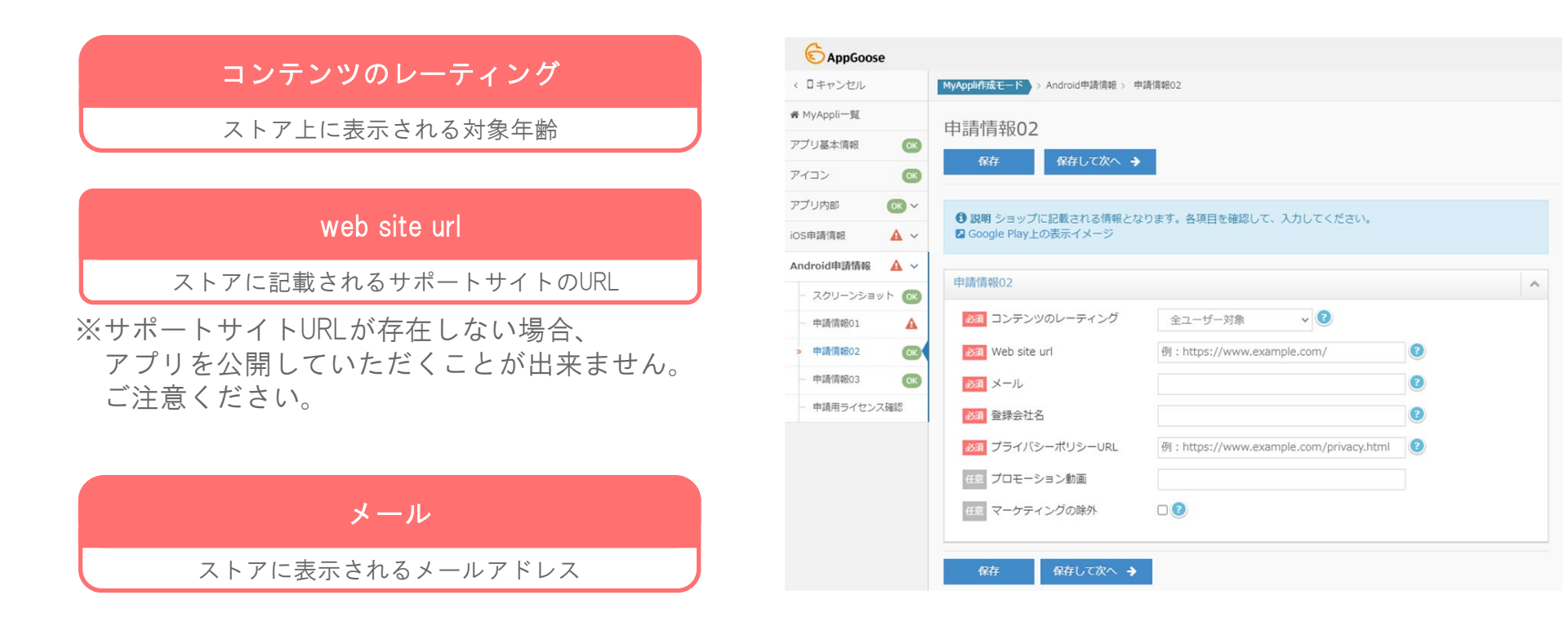

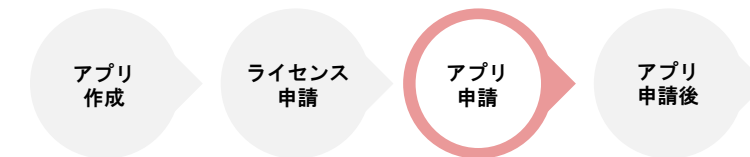

## Android申請情報 「申請情報02」

Google Playに記載される情報をご記入いただくページとなります。

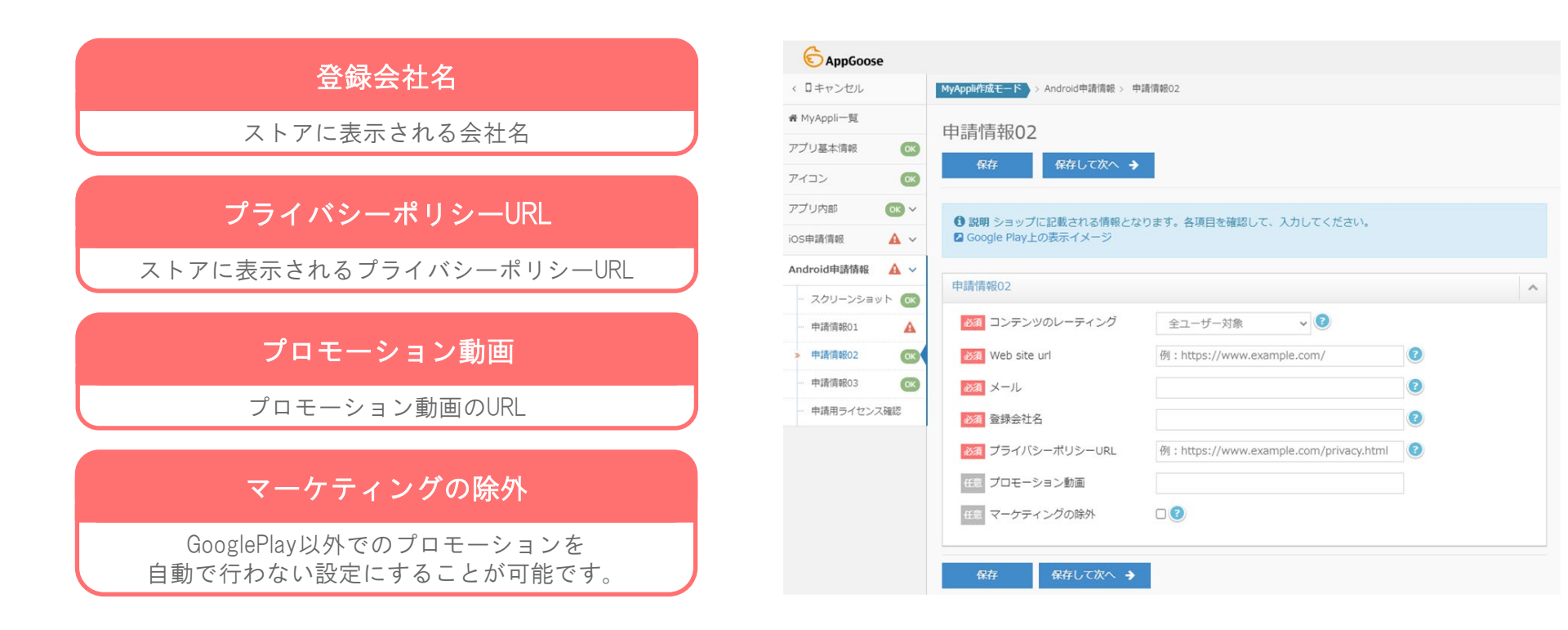

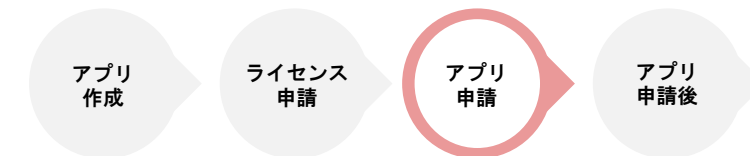

## Android申請情報 「申請情報03」

Google Playに記載される情報をご記入いただくページとなります。

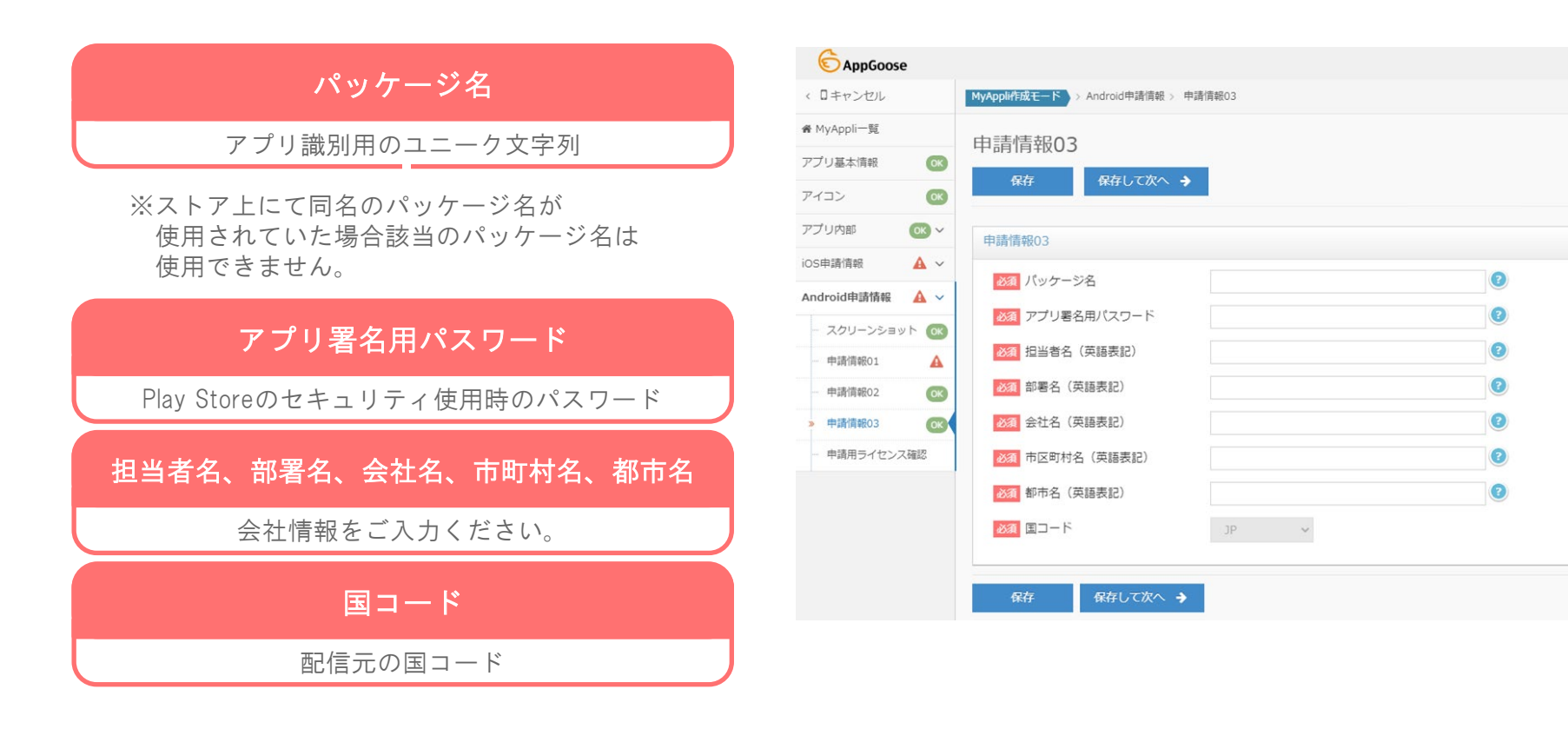

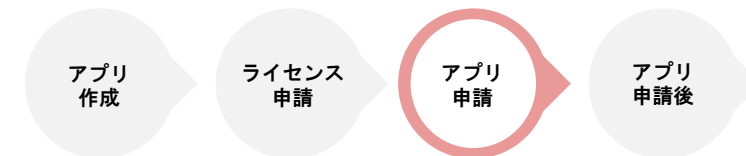

## Android申請情報 「申請用ライセンス確認」

申請の際に使用するライセンス情報と 紐づけを行う画面になります。

ライセンスとまとめアプリDの紐づけが ライセンス管理画面側で出来ていない場合、 申請確定ボタンがグレーアウトして 選択できなくなります。

この画面で申請確定を選択していただくことで、 申請が確定し、Google ヘアプリが提出され、 審査開始となります。

| MyAppli作成モード > Android申請请報 > 申請用ライセンス確認 |   |
|-----------------------------------------|---|
| 申請用ライセンス確認<br>・ <sup>申請確定 </sup>        |   |
| ⑦ アプリを申請用ライセンスを確認してください。                |   |
| 申請用ライセンス確認                              | ^ |
| GoogleアカウントID                           |   |
| ✔ 申請確定                                  |   |

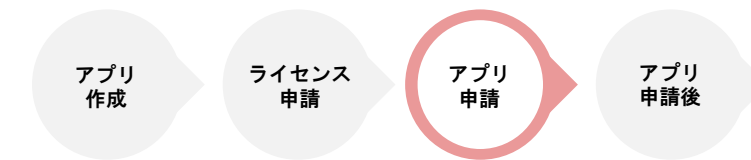

アプリ申請の流れ

## 以上の操作を行っていただくことで、 Android,iOS双方の審査提出準備が完了になります!

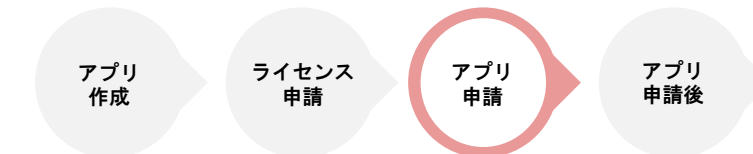

申請確定後の流れ

## 2ファクタ認証

お客様のiOSライセンスにて アプリ申請を行わせていただくために、 再度、お客様のライセンスにアクセスさせていただく必要がございます。

その際、Appleによって2ファクタ認証セキュリティが実行され、 認証コードがお客様のメールアドレス及び電話番号へ送られますので、 認証コードを弊社へお送りいただければと存じます。

その際、認証コードの有効期限が数分程度となっている為、 ご都合のよろしい時間を作業者へお伝えいただき、 時間を合わせて作業をさせていただければと存じます。

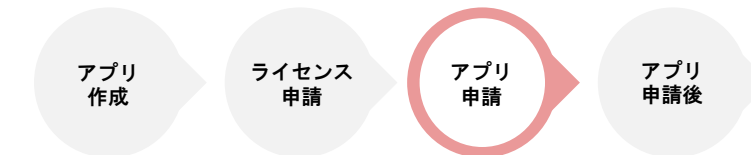

申請確定後の流れ

審査結果報告

審査結果がApple、Googleから戻り次第、メールにてご報告させていただきます。

その際、審査不通過となっていた場合には、 指摘内容により対応を指示させていただきますので、 ご確認していただければと存じます。

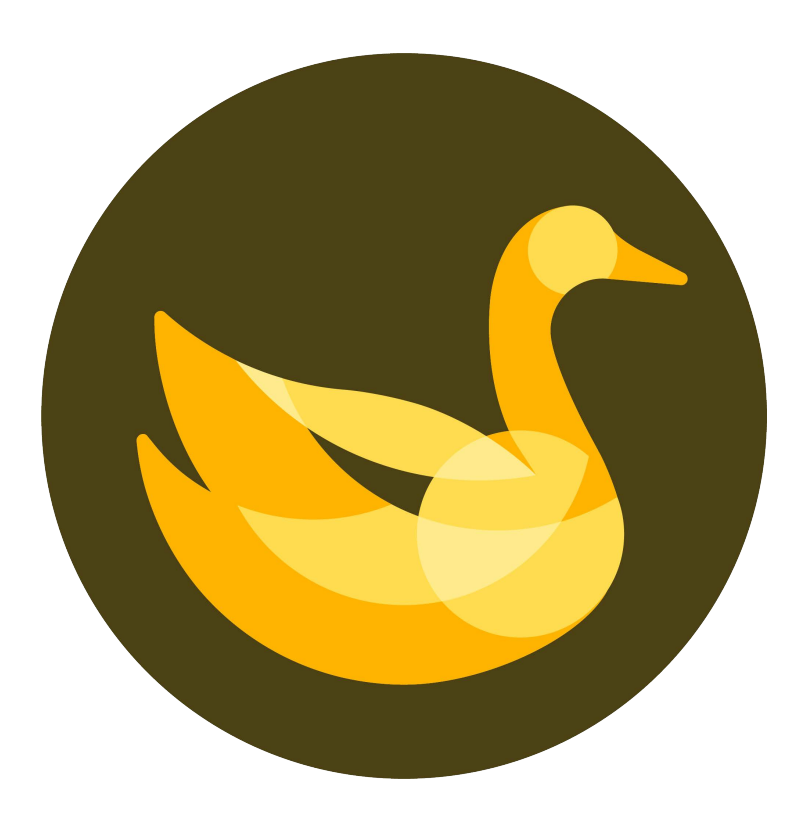

その他、ご不明な点があれば appgoose-support@startialab.co.jp へご連絡ください